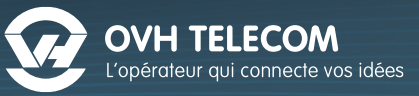

**C530 IP** 

# Guide d'installation

Gigaset

(÷

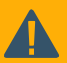

Vous n'avez pas à modifier les paramètres de votre téléphone. Branchez-le directement à votre box Internet ou à votre routeur et il se configurera automatiquement en moins de 3 minutes.

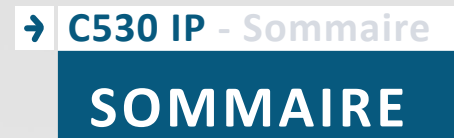

Précér

\* 4

2

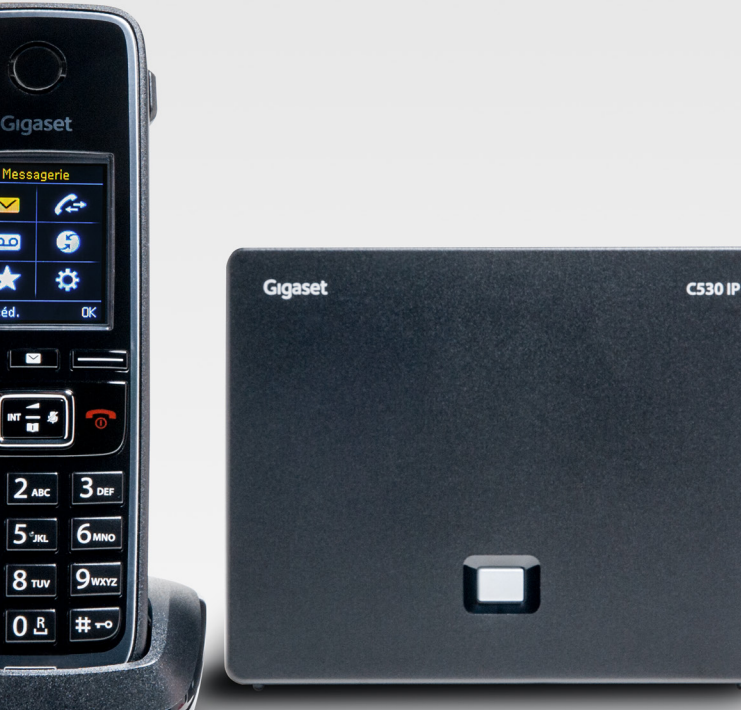

# C530 IP

## OVH TELECOM

| CONTRÔLE DES ÉLÉMENTS                   |   |
|-----------------------------------------|---|
| A. Vérifier le contenu de votre colis   | 1 |
| MONTAGE                                 |   |
| A. Procéder à l'assemblage              | 5 |
| B. Procéder au branchement              | 5 |
| ZOOM SUR LE TÉLÉPHONE                   |   |
| A. Familiarisez-vous avec l'appareil    | 5 |
| B. La connectique                       | 7 |
| C. Le téléphone                         | ) |
| FONCTIONNALITÉS DE BASE                 |   |
| A. Émettre un appel                     | ) |
| B. Répondre à un appel 10               | ) |
| C. Mettre fin à un appel 10             | ) |
| D. Traiter les appels en cours11        | L |
| E. Accéder à votre messagerie vocale 11 | L |
| PERSONNALISATION                        |   |
| A. Changer de sonnerie 12               | 2 |
| B. Changer la langue du combiné 12      | 2 |
| C. Réglages de l'écran 13               | 3 |
| D. Réglages de la base DECT 13          | 3 |
| E. Paramètres avancés du téléphone14    | 1 |
| SERVICES DE TÉLÉPHONIE                  |   |
| A. Le répertoire                        | 5 |
| B. Le journal d'appels                  | 7 |
| C. Autres réglages                      | 3 |
| D. Autres services de téléphonie        | 3 |

# C530 IP - Contrôle des éléments CONTRÔLE DES ÉLÉMENTS

## A Vérifier le contenu de votre colis

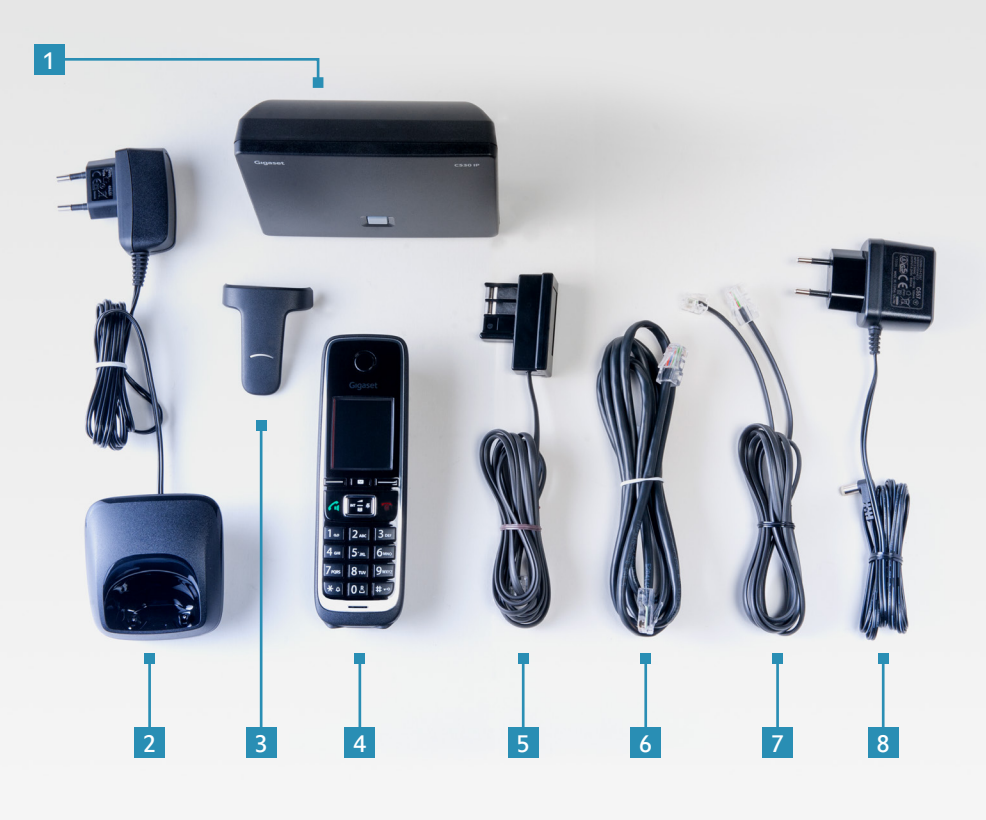

- Base Gigaset C530 IP
   Socle de rechargement
   Clip ceinture
- 4 Combiné sans fil
  - (avec piles et cache-batterie)
- 5 Câble téléphonique (aplati) RJ11 pour le raccordement de la base au réseau fixe analogique
- 6 Câble Ethernet RJ45 (LAN) pour le raccordement de la base au routeur ou box Internet (LAN/Internet)
- Câble adaptateur RJ11-RJ48(ISDN)
- 8 Bloc secteur pour le raccordement de la base au secteur

## → C530 IP - Montage

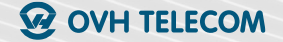

## MONTAGE

## A Procéder à l'assemblage

 Insérez les deux piles rechargeables (fournies) à l'arrière du combiné

Pour un usage nomade du combiné, fixez le clip ceinture.

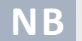

Ne pas utiliser de piles « classiques ».

### **B** Procéder au branchement

- Branchez l'extrémité du câble réseau RJ45 6 à la base 1 et l'autre extrémité à votre box Internet ou à votre routeur.
- 2. Branchez ensuite l'adaptateur secteur 8 à la base 1.
- **3.** Branchez le socle de rechargement **2** au combiné **4**.
- 4. Branchez l'adaptateur secteur de la base Gigaset C530 IP 1 et l'adaptateur secteur du socle de rechargement 2 à une prise de courant.

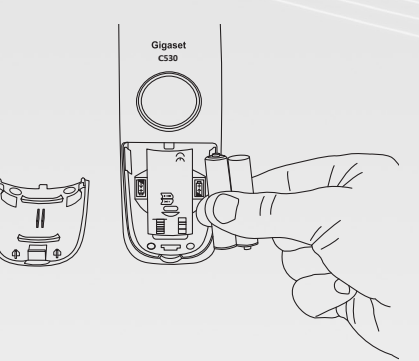

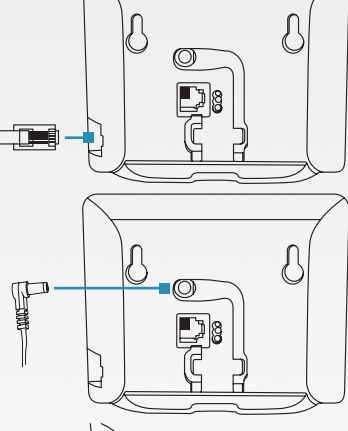

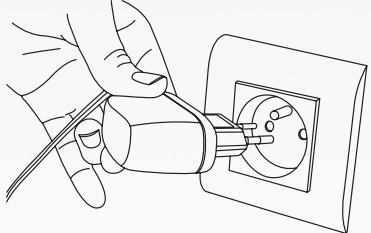

# C530 IP - Zoom sur le téléphone ZOOM SUR LE TÉLÉPHONE

## A Familiarisez-vous avec l'appareil

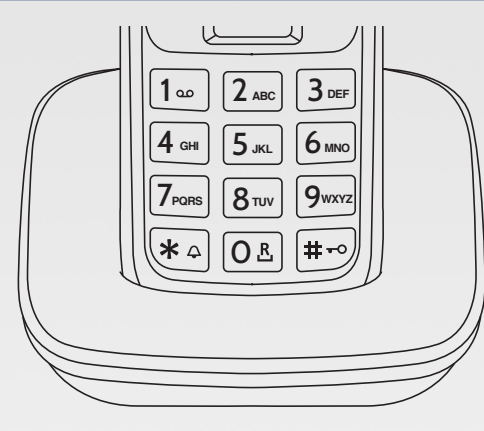

#### Le socle de rechargement 2 Il permet de poser et de recharger le combiné lorsque vous ne l'utilisez pas.

#### La base DECT 1

Elle doit être connectée à votre box Internet ou à votre routeur. Elle se configure automatiquement et vous permet de bénéficier du service téléphonie.

| Gigaset | C530 IP |
|---------|---------|
|         |         |
|         |         |
|         |         |
|         |         |
|         |         |
|         |         |

#### NΒ

6

Il est également possible de profiter du réseau analogique de France Télécom en connectant le câble RJ11 5 à une prise téléphonique.

## → C530 IP - Zoom sur le téléphone ② OVH TELECOM

## **B**La connectique

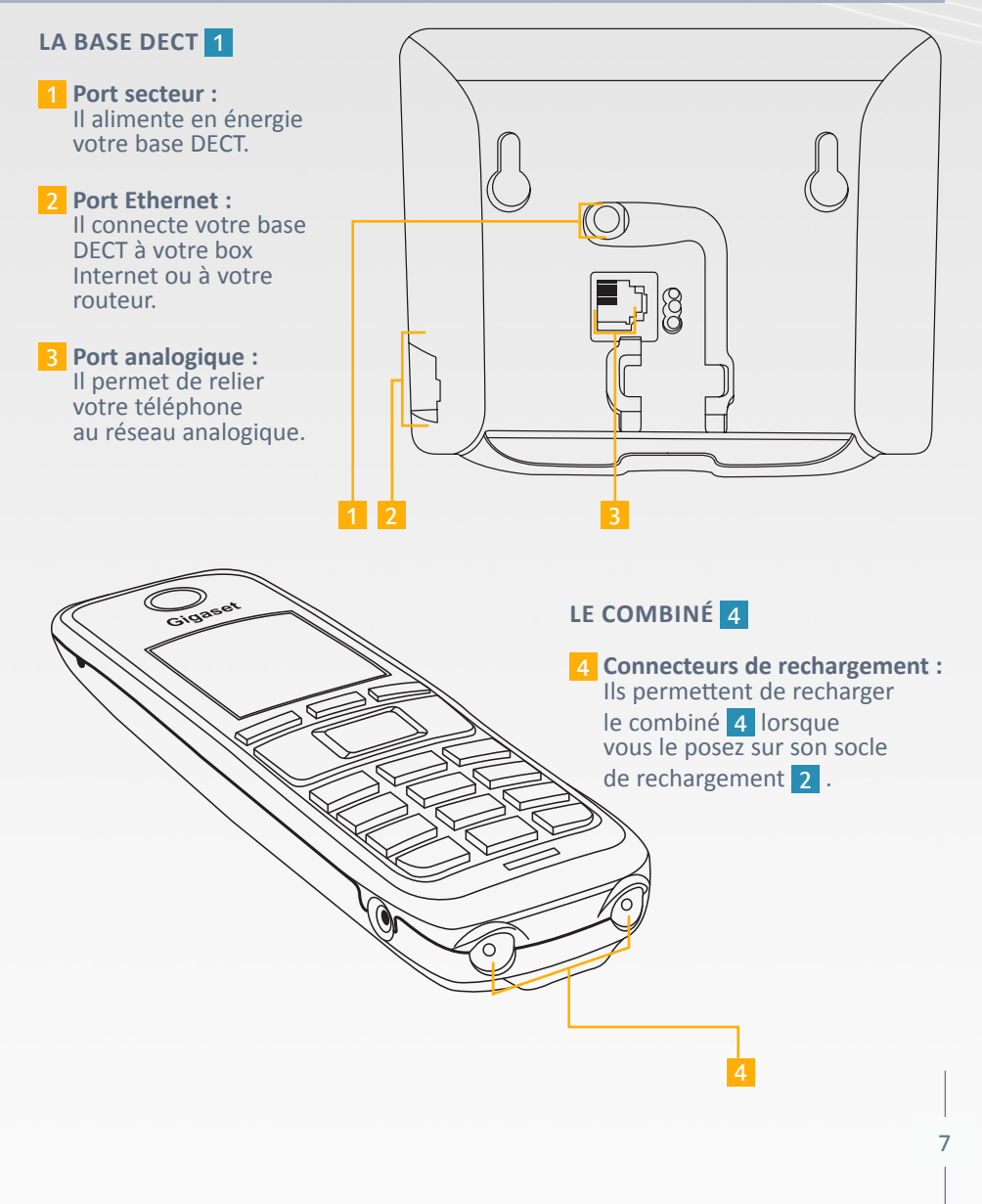

## → C530 IP - Zoom sur le téléphone

## A Le téléphone

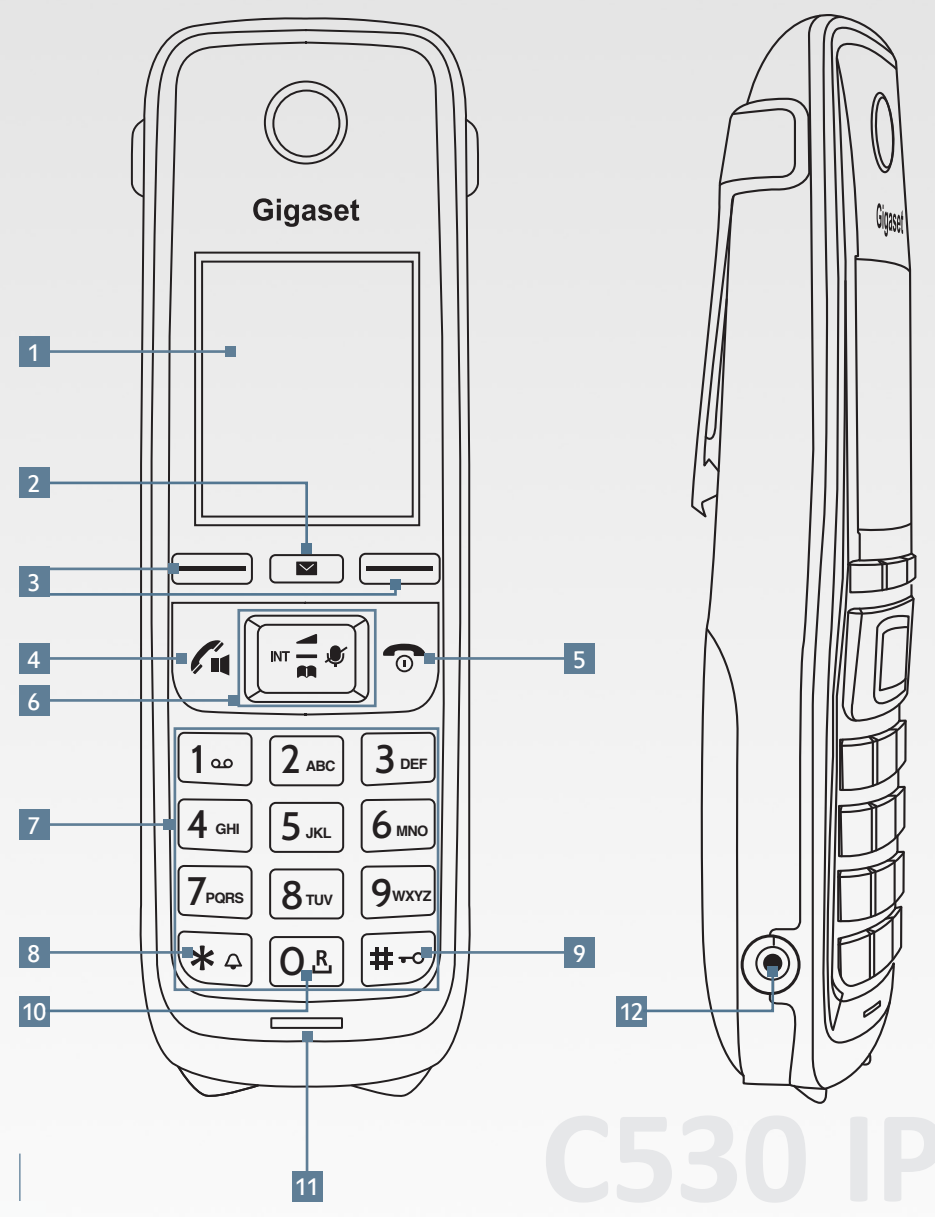

8

## → C530 IP - Zoom sur le téléphone

#### **W** OVH TELECOM

#### 1 L'ÉCRAN

Il donne les indications suivantes :

- l'état de la batterie ;
- l'état de la connexion DECT ;
- I'heure ;
- Ia date.

En bas de l'écran à gauche, « Appels » permet d'accéder à la liste des appels.

#### **2** LA TOUCHE « ENVELOPPE »

- Elle permet d'accéder aux appels manqués et messages vocaux.
- Lorsqu'elle clignote, cela indique qu'il y a un nouvel appel manqué ou un nouveau message vocal.

#### **3** LES TOUCHES DE FONCTION

Elles permettent d'interagir avec les indications qui s'affichent à l'écran.

#### 4 LA TOUCHE « DÉCROCHER / HAUT PARLEUR »

Elle permet d'accepter un appel entrant. Elle permet aussi de passer en mode « Mains libres » en cours de communication.

#### **5** LA TOUCHE « RACCROCHER »

Elle permet de refuser un appel entrant. En cours de communication, la touche « Raccrocher » met fin à l'appel.

#### 6 LA TOUCHE DE NAVIGATION

Elle permet de se déplacer dans les menus déroulants à l'écran, et d'accéder au menu « Appel interne », « Son/ Audio », ainsi qu'au répertoire et au menu général.

#### 7 LE PAVÉ NUMÉRIQUE

Il permet la numérotation.

#### 8 LA TOUCHE « ÉTOILE »

- Elle permet de désactiver/réactiver les sonneries (appui long en mode veille).
- Elle permet d'ouvrir le tableau de caractères spéciaux (en cas de saisie de texte).

#### 9 LA TOUCHE « # »

Elle permet de verrouiller ou déverrouiller le pavé numérique par un appui long.

#### 10 LA TOUCHE « R »

Elle permet de passer un second appel et de faire un transfert à l'aveugle du second appel vers le premier (« flashing »). Maintenir enfoncé la touche.

**11 MICROPHONE** 

12 PORT JACK Il permet de connecter un casque.

9

## → C530 IP - Fonctionnalités de base

# FONCTIONNALITÉS DE BASE

## A Émettre un appel

#### POUR JOINDRE UN CORRESPONDANT SUR UN POSTE :

- 1. Composez le numéro de votre correspondant grâce au pavé numérique 7 .
- 2. Appuyez sur la touche « Décrocher » 4 .

#### POUR JOINDRE UN CORRESPONDANT SUR UN POSTE INTERNE :

- **1.** Appuyez sur la touche « INT » **6** pour visualiser la liste des combinés.
- 2. À l'aide de la touche de navigation 6 choisissez le combiné à appeler.
- 3. Appuyez sur la touche « Décrocher » 4 .

## **B** Répondre à un appel

POUR RÉPONDRE À UN APPEL (indication sonore, lumineuse, ou les deux):
Appuyez sur la touche « Décrocher » 4 , ou appuyez sur « Accept. »
[ touche de fonction de gauche 3 ].

Si le combiné est placé sur le socle et que la fonction « Décroché auto » est activée, le combiné prend automatiquement l'appel quand vous le retirez du socle.

### C Mettre fin à un appel

#### **POUR RACCROCHER :**

Appuyez sur la touche « Raccrocher » 5 , ou reposez le téléphone sur le socle de rechargement.

## → C530 IP - Fonctionnalités de base OVH TELECOM

### **D** Traiter des appels en cours

#### LORSQUE VOUS ÊTES EN COMMUNICATION, LES TOUCHES DE FONCTION 3 VOUS PROPOSENT DEUX ACTIONS :

- « App. ext. » : pour faire un double appel.
- « Options » : permet de régler le volume ou d'accéder aux informations du téléphone.

#### POUR ÉMETTRE UN DOUBLE APPEL ET GÉRER UNE CONFÉRENCE :

- À l'écran, sélectionnez «App. ext ». Votre correspondant actuel est mis en attente.
- **2.** Entrez le numéro de votre nouveau correspondant. Votre nouveau correspondant prend l'appel.
- 3. Pour mettre en place la conférence à trois, appuyez sur la touche « Confér ».
- Pour transférer l'appel vers un autre numéro, appuyez sur « Option » puis « Transfert d'appel ».

#### E Accéder à votre messagerie vocale

Pour accéder à votre messagerie vocale, pour écouter vos nouveaux ou anciens messages ou pour personnaliser votre message d'annonce, il vous suffit d'appeler le « 123 » et de vous laissez guider par les consignes du serveur vocal. L'appel vers le répondeur est gratuit.

| Pré-numérotation |                 |
|------------------|-----------------|
| 123              |                 |
|                  |                 |
|                  |                 |
|                  |                 |
|                  |                 |
| < C              | $\rightarrow$ m |

Depuis une ligne extérieure, vous pouvez également consulter ou configurer votre répondeur en appelant le 09 79 94 79 94. Afin de vous identifier, un serveur vocal vous demandera de renseigner le numéro de votre « Plug & Phone » et le mot de passe de votre répondeur. Ce mot de passe est configurable dans votre Manager : téléphonie > choix de la ligne > résumé > répondeur/fax > modifier.

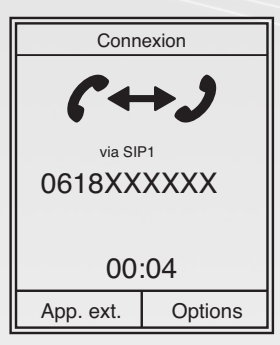

11

STUCE

4

## → C530 IP - Personnalisation

## PERSONNALISATION

## A Changer de sonnerie

#### VOTRE TÉLÉPHONE A EN MÉMOIRE PLUSIEURS SONNERIES QUE VOUS POUVEZ CHOISIR :

- **1.** Appuyez sur la droite de la touche de navigation **6**.
- 2. Dans le menu déroulant, sélectionnez « Réglages » et validez par la touche « OK » 3 .
- Dans le sous-menu déroulant, sélectionnez « Réglages audio » et validez par la touche « OK » 3 .
- Dans le sous-menu déroulant, sélectionnez « Sonneries (comb.) » et validez par la touche « OK » 3 .
- 5. Sélectionnez la mélodie, puis validez par la touche « OK » 3 .
- 6. Sélectionnez le type de sonnerie, puis « Sauver ».

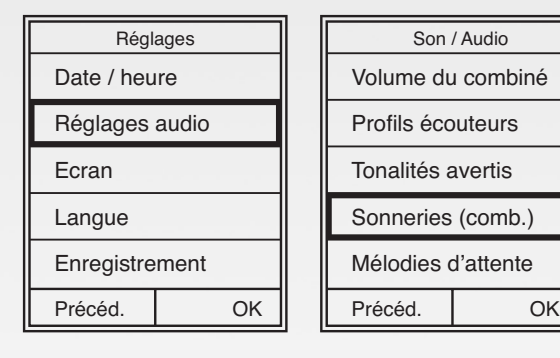

## B Changer la langue du combiné

- **1.** Appuyez sur la droite de la touche de navigation **6**.
- Dans le menu déroulant, sélectionnez « Réglages » et validez par la touche « OK » 3 .
- Dans le sous-menu déroulant, sélectionnez « Langue » et validez par la touche « OK » 3 pour pouvoir changer la langue d'affichage du combiné.

| Réglages       |    |
|----------------|----|
| Date / heure   |    |
| Réglages audio |    |
| Ecran          |    |
| Langue         |    |
| Enregistrement |    |
| Précéd.        | ОК |
|                |    |

## → C530 IP - Personnalisation

#### C Réglages de l'écran

- **1.** Appuyez sur la droite de la touche de navigation **6**.
- **2.** Dans le menu déroulant, sélectionnez « Réglages » et validez par la touche « OK » **3**.
- 3. Dans le sous-menu déroulant, sélectionnez « Ecran » et validez par la touche « OK » 3.

Depuis ce menu déroulant vous pouvez aussi régler :

- l'activation ou la désactivation de l'écran de veille ; la configuration de la couleur ;
- l'activation ou la désactivation des Infos ;

**OVH TELECOM** 

■ la configuration de l'éclairage.

| Réglages       |    |  |
|----------------|----|--|
| Date / heure   |    |  |
| Réglages audio |    |  |
| Ecran          |    |  |
| Langue         |    |  |
| Enregistrement |    |  |
| Précéd.        | ОК |  |

| Ecran      |          |  |
|------------|----------|--|
| Ecran de v | veille 🗸 |  |
| Info       |          |  |
| Couleur    |          |  |
| Eclairage  |          |  |
|            |          |  |
| Précéd.    | OK       |  |

### D Réglages de la base DECT

| Système          |    |
|------------------|----|
| Reset combiné    |    |
| PIN combiné      |    |
| Reset base       |    |
| Redémarrage base |    |
| Cryptage         |    |
| Précéd.          | OK |
|                  |    |

- **1.** Appuyez sur la droite de la touche de navigation **6**.
- 2. Dans le menu déroulant, sélectionnez « Réglages » et validez par la touche « OK » 3.
- 3. Dans le sous-menu déroulant, sélectionnez « Système » et validez par la touche « OK » 3 .

Depuis ce menu déroulant, vous pouvez :

- réinitialiser le combiné ;
- définir PIN combiné ;
- réinitialiser la base ;
- redémarrer la base ;
- mettre à jour le logiciel ;
- changer le PIN système.
- 13

## → C530 IP - Personnalisation

## E Paramètres avancés du téléphone

- **1.** Appuyez sur la droite de la touche de navigation **6**.
- 2. Dans le menu déroulant, sélectionnez « Réglages » et validez par la touche « OK » 3.
- 3. Dans le sous-menu déroulant, sélectionnez
   « Téléphonie » et validez par la touche « OK » 3 .

Depuis ce menu déroulant,

sept paramètres sont proposés :

- activer/désactiver le mode « Décroché auto » ;
- voir l'indicatif de zone ;
- accéder à l'assistant VoIP\* ;
- accéder à l'état des connexions lors des envois ;
- accéder à l'état des connexions en réception ;
- changer les durées de flashing ;
- changer les préférences d'accès réseau.

\* À n'utiliser qu'en cas de dépannage Plug&phone

| Téléphonie        |          |
|-------------------|----------|
| Décroché auto     |          |
| Indicatif de zone |          |
| Assistant VoIP    |          |
| Envoi connexions  |          |
| Connexion récept. |          |
| Précéd.           | Modifier |
|                   |          |

# → C530 IP - Services de téléphonie OVH TELECOM

# SERVICES DE TÉLÉPHONIE

## A Le répertoire

#### DANS LE RÉPERTOIRE DU TÉLÉPHONE, VOUS POUVEZ ENREGISTRER :

- jusqu'à 150 contacts ;
- jusqu'à trois numéros avec les noms et prénoms du correspondant ;
- des adresses e-mail ;
- des dates d'anniversaire avec notification ;
- une sonnerie VIP avec l'icône VIP.

#### POUR AJOUTER UN NOUVEAU CONTACT :

**1.** Appuyez sur le bas de la touche de navigation **6**.

- 2. Dans le menu déroulant, sélectionnez « Nouvelle entrée » et validez par la touche « OK » 3 .
- Renseignez les informations relatives à votre correspondant dans les différents champs avec le pavé numérique 7.
- **4.** Appuyez sur « Sauver » [touche de fonction de droite **3**] pour enregistrer.

#### **POUR MODIFIER UN CONTACT :**

- **1.** Appuyez sur le bas de la touche de navigation **6**.
- 2. Sélectionnez le contact à modifier dans la liste et appuyez sur « Options » [touche de fonction de droite 3].
- Dans le menu déroulant, sélectionnez « Modifier entrée », validez par la touche « OK » 3 et suivez les instructions.

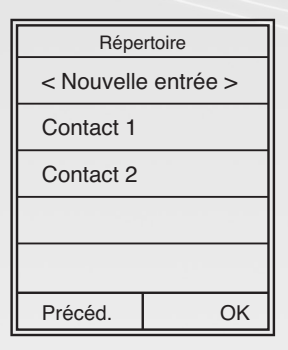

| Nouvelle entrée    |        |
|--------------------|--------|
| Prénom :<br>       |        |
| Nom :              |        |
| Téléph. (Maison) : |        |
| Abc                |        |
| < C                | Sauver |

| Répertoire         |    |  |
|--------------------|----|--|
| Trier par prénom   |    |  |
| Afficher le numéro |    |  |
| Modifier entrée    |    |  |
| Effacer entrée     |    |  |
| Copier entrée      |    |  |
| Précéd.            | OK |  |

## → C530 IP - Services de téléphonie

## A Le répertoire

#### **POUR EFFACER UN CONTACT :**

- 1. Appuyez sur le bas de la touche de navigation 6.
- 2. Sélectionnez le contact à modifier dans la liste et appuyez sur « Options » [touche de fonction de droite 3].
- **3.** Dans le menu déroulant, sélectionnez « Effacer entrée » et validez par la touche « OK » **3**.

#### POUR APPELER UN CONTACT DEPUIS LE RÉPERTOIRE :

- **1.** Appuyez sur le bas de la touche de navigation **6**.
- 2. Sélectionnez le contact à appeler.
- 3. Puis appuyez sur le bouton « Décrocher » 4 .

| Répertoire         |  |  |
|--------------------|--|--|
| Trier par prénom   |  |  |
| Afficher le numéro |  |  |
| Modifier entrée    |  |  |
| Effacer entrée     |  |  |
| Copier entrée      |  |  |
| Précéd. OK         |  |  |
|                    |  |  |
| Répertoire         |  |  |
|                    |  |  |

| Répertoire          |    |  |
|---------------------|----|--|
| < Nouvelle entrée > |    |  |
| Contact 1           |    |  |
| Contact 2           |    |  |
|                     |    |  |
|                     |    |  |
| Précéd.             | OK |  |

## → C530 IP - Services de téléphonie

#### **W** OVH TELECOM

#### **B**Le journal d'appels

Lorsque vous avez un appel en absence, une icône téléphone apparaît sur l'écran. Le chiffre sous l'icône correspond au nombre d'appels en absence.

#### **POUR ACCÉDER AUX APPELS EN ABSENCE :**

- Appuyez sur la touche « Enveloppe » 2 .
   Dans le menu déroulant, sélectionnez « App. mangués ».
- **3.** Validez par la touche « OK » **3**.

#### **POUR SUPPRIMER UNE ENTRÉE DU JOURNAL :**

- 2. Appuyez sur la touche « Enveloppe » 2 .
- 2. Dans le menu déroulant, sélectionnez
   « App. manqués » et validez par la touche « OK » 3 .
- 3. Sélectionnez l'entrée à supprimer.
- Appuyez sur « Options » [touche de fonction de gauche 3].
- 5. Sélectionnez « Effacer entrée ».

| Manager R. Annala |  |     |
|-------------------|--|-----|
| Messages & Appels |  |     |
| Messagerie:       |  | (0) |
| Messag. IP 1:     |  | (0) |
| App. manqués:     |  | (2) |
|                   |  |     |
|                   |  |     |
| 5                 |  | Ok  |

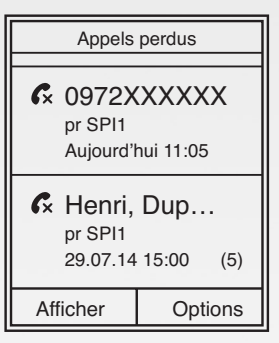

## → C530 IP - Services de téléphonie

## **C**Autres réglages

- **1.** Appuyez sur la droite de la touche de navigation **6**.
- Dans le menu déroulant, sélectionnez « Réglages » et validez par la touche « OK » 3 .

Depuis ce menu déroulant, vous pouvez accéder :

- date / heure ;
- réglages audio ;
- ∎ écran ....

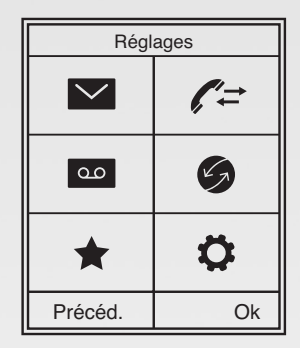

## DAutres services de téléphonie

Pour bénéficier de fonctionnalités avancées, reportez-vous aux configurations possibles à partir de l'espace client, le Manager OVH.

Par exemple :

- le serveur vocal interactif (SVI) ;
- la portabilité du numéro ;
- I'appel en un clic (Click2Call) ;

etc.

Pour consulter la liste complète, reportez-vous à l'adresse suivante :

http://www.ovhtelecom.fr/telephonie/telephones/gigaset\_c530ip/

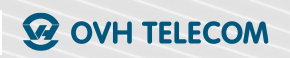

Pour tout renseignement complémentaire contactez l'assistance téléphonique au :

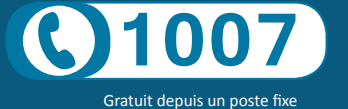

Consultez notre FAQ à l'adresse suivante : guides.ovh.com/TelFaq